## platformaCRM

# *Instrukcja* Jasper reports

Wersja 1 2015-06-08 Krzysztof Czupryniak

## Konfiguracja środowiska iReport Designer

- 1. iReport jest aplikacją pozwalającą na tworzenie nowych szablonów raportów jak i edycję istniejąc szablonów dla serwera raportowego Jasper Reports.
- 2. Konfiguracja aplikacji iReport.
  - a. Niezbędne pliki
    - i. Aplikację należy pobrać ze strony producenta http://community.jaspersoft.com/project/ireport-designer
    - ii. Plik sterownika do połączenia z bazą danych SQL SEVER Microsoft JDBC Drivers 4.1 and 4.0 for SQL Server
  - b. Konfiguracja docelowa
    - i. Instalacja aplikacji iReport

| R.                                                    | Jaspersoft iReport Designer 5.6.0 | _ 🗆 ×               |
|-------------------------------------------------------|-----------------------------------|---------------------|
| Plik Edytuj Widok Format Preview Okno Narzędzia Pomoc |                                   |                     |
| 🖣 🆻 🍘 🔊 Empty datasource 🗸                            | ×                                 | Q-  Szukaj (Ctrl+I) |
| Report Inspe 🐠 🕺 Repository Navigator                 | : Właściwości                     | ت<br>ت              |
| Outline not available                                 |                                   | matt                |
|                                                       |                                   | ing T               |
|                                                       |                                   | 200                 |
|                                                       | <brak właściwości=""></brak>      | Windo               |
|                                                       |                                   | W                   |
|                                                       |                                   |                     |
|                                                       |                                   |                     |
|                                                       |                                   |                     |
|                                                       |                                   | 9                   |

Rysunek 1 Podstawowy widok aplikacji Ireport

## ii. Załączenia sterownika połączenia

• z Menu głównego należy wybrać kolejno Narzędzia>Opcje

| fa .                                  |                         | Jaspersoft iReport Designer 5.6.0 |                              | - 🗆 🗙               |
|---------------------------------------|-------------------------|-----------------------------------|------------------------------|---------------------|
| Plik Edytuj Widok Format Preview Okno | Narzędzia Pomoc         |                                   |                              |                     |
| 👆 🌗 🎑 🔊 Empty datasource              | Palette +               | ~                                 |                              | Q-  Szukaj (Ctrl+I) |
| Report Inspe 🖉 🕺 Repository Naviga    | Massive Processing Tool |                                   | Właściwości                  | D ≈ 7               |
| Outline not available                 | Import settings         |                                   |                              | rmat                |
|                                       | Szablony                |                                   |                              | ting                |
|                                       | Wtyczki                 |                                   |                              | Fools W             |
|                                       | Opcje                   |                                   | <brak właściwości=""></brak> | indov               |
|                                       |                         |                                   |                              |                     |

Rysunek 2 Dostęp do opcji programu.

### Następnie zakładka "Classpath"

| $\sim$                                                                                               | <u>6</u>                                                                                |                                                    |                                                                | 0 9                                                                                      |        |                          |                                    |
|----------------------------------------------------------------------------------------------------|-----------------------------------------------------------------------------------------|----------------------------------------------------|----------------------------------------------------------------|------------------------------------------------------------------------------------------|--------|--------------------------|------------------------------------|
| R                                                                                                    | 20                                                                                      |                                                    |                                                                | A 2                                                                                      | M 683  |                          |                                    |
| Report                                                                                               | Ogólne                                                                                  | Editor                                             | Fonts & Colors                                                 | Klawiszologia                                                                            | Różne  |                          |                                    |
| Eveneties                                                                                            | tions                                                                                   | lasper                                             | Peports Properties                                             | Heart                                                                                    | beat   | JasperReports Se         | rver Repository                    |
| Export of                                                                                            | Juons                                                                                   | Juspen                                             | reports i ropertes                                             | / I I I I I I I I I I I I I I I I I I I                                                  |        |                          |                                    |
| General<br>lasspath                                                                                  | Classpath                                                                               | Fonts                                              | Viewers V                                                      | Wizard Templates                                                                         | С      | ompilation and execution | Query Executers                    |
| General<br>lasspath<br>Path                                                                          | Classpath                                                                               | Fonts                                              | Viewers V                                                      | Wizard Templates                                                                         | Reload | ompilation and execution | Query Executers Add JAR            |
| General<br>Gasspath<br>Path<br>C: \Program Fi<br>C: \Program Fi                                      | Classpath<br>iles (x86)\Jaspe                                                           | Fonts<br>Fonts<br>ersoft\iReport                   | -5.6.0\ireport\mod                                             | Wizard Templates                                                                         | Reload | dable                    | Query Executers Add JAR Add Folder |
| General<br>Classpath<br>Path<br>C: \Program Fi<br>C: \Program Fi<br>C: \Program Fi                   | Classpath<br>iles (x86)\Jaspe<br>iles (x86)\Jaspe                                       | Fonts<br>Fonts<br>ersoft\iReport<br>ersoft\iReport | -5.6.0\ireport\mod<br>-5.6.0\ireport\mod<br>-5.6.0\ireport\mod | Wizard Templates<br>ules\ext\jasperrepor<br>ules\ext\jasperrepor<br>ules\ext\jasperrepor | Reload | dable                    | Add JAR<br>Add Folder<br>Remove    |
| General<br>Classpath<br>Path<br>C: \Program Fi<br>C: \Program Fi<br>C: \Program Fi<br>C: \Program Fi | Classpath<br>lies (x86)\Jaspe<br>lies (x86)\Jaspe<br>lies (x86)\Jaspe<br>fig\ojdbc5.jar | Fonts<br>Fonts<br>ersoft\Report<br>ersoft\Report   | -5.6.0\ireport\mod<br>-5.6.0\ireport\mod<br>-5.6.0\ireport\mod | Wizard Templates                                                                         | Reload | dable                    | Add JAR<br>Add Folder<br>Remove    |

Rysunek 3 Konfiguracja bibliotek / sterowników aplikacji.

• Poprzez przycisk "Add JAR" wyszukujemy i załączamy wcześniej pobrany plik sqljdbc4.jar. Pozwoli to na konfigurację połączenia do bazy danych SQL SERVER. Nową konfigurację należy zatwierdzić przyciskiem OK.

## iii. Konfiguracja połączenia do bazy danych.

| fit.                                       | Jaspersoft iReport Designer 5.6.0 |                     |                        | ×    |                    |
|--------------------------------------------|-----------------------------------|---------------------|------------------------|------|--------------------|
| Plik Edytuj Widok Format Preview Okno Narz | edzia Pomoc                       |                     |                        |      |                    |
| 🖣 🆻 🥐 🔊 Empty datasource                   | ✓                                 |                     | Q, •   Szukaj (Ctrl+I) |      |                    |
| Report Inspe 4 % Repository Navigator      |                                   | Właściwości         | D                      | > 88 | 5                  |
| Outine not available                       |                                   | <8rak właściwości > |                        |      | matting Tools Winc |
|                                            |                                   |                     |                        | 0    | low                |

Rysunek 4 Nowe źródło danych.

• Wybór nowego połączenia

| RE                                      | Connections /                              | Datasources | >              |
|-----------------------------------------|--------------------------------------------|-------------|----------------|
| Name                                    | Datasource type                            | Default     | New            |
| Empty datasource<br>Sample Database (HS | Empty data source<br>Sample Database Con   |             | Modify         |
|                                         | Database JDBC conne                        |             | Delete         |
|                                         | Database JDBC conne<br>Database JDBC conne |             | Set as default |
|                                         | Database JDBC conne                        |             |                |
|                                         |                                            |             | Import         |
|                                         |                                            |             | Export         |
|                                         |                                            |             | Close          |

Rysunek 5 Nowe źródło danych.

|             |                                                                                                    | ×     |
|-------------|----------------------------------------------------------------------------------------------------|-------|
| Da          | atabase JDBC connection                                                                                                    |       |
| Name        |                                                                                                    |       |
| JDBC Driver | MS SQLServer (2005) (com.microsoft.sqlserver.jdbc.SQLServerDriver)                                                                                 | ~     |
| JDBC URL j  | jdbc:sqlserver://localhost:1433;databaseName=DatabaseName                                                                                          |       |
| Credentials |                                                                                                    |       |
| Username    |                                                                                                    |       |
| Password    |                                                                                                    |       |
| [           | Save password                                                                                                    |       |
|             | ION! Passwords are stored in clear text. If you dont specify a password now, iReport will ask you for one only when required and will not save it. |       |
|             |                                                                                                    |       |
|             | Test Save Co                                                                                                    | ancel |
|             |                                                                                                    |       |

Rysunek 6 Konfiguracja źródła danych – widok podstawowy.

Opis parametrów połączenia do bazy danych.

- Name nazwa połączenia jest dowolna
- JDBC Driver należy wybrać
  - MS SQLServer (2005) (com.microsoft.sqlserver.jdbc.SQLServerDriver)
- JDBC URL dane dotyczące serwera bazy danych powinny zostać dostarczone przez administratora systemu. Wzór :
  - jdbc:sqlserver://localhost:1433;databaseName=DatabaseName
- Username dane dotyczące serwera bazy danych powinny zostać dostarczone przez administratora systemu.
- Password dane dotyczące serwera bazy danych powinny zostać dostarczone przez administratora systemu.

Przed zapisaniem nowego połączenia należy przeprowadzić test poprawności wprowadzonych danych. Poprzez funkcję "Test". Nową konfigurację należy zatwierdzić przyciskiem "Save".

| 1AE         | ×                                                                                                    |
|-------------|----------------------------------------------------------------------------------------------------|
|             | Database JDBC connection                                                                                                    |
| Name demo_  | platforma                                                                                                    |
| JDBC Driver | MS SOLServer (2005) (com.microsoft.salserver.idbc.SOLServerDriver)                                                                                                    |
| JDBC URL    | jdbc:sqlserver://carabaseName=carabaseName=carabaseName |
| Credentials | S                                                                                                    |
| Username    |                                                                                                    |
| Password    |                                                                                                    |
|             | ✓ Save password                                                                                                    |
|             | TION! Passwords are stored in clear text. If you dont specify a password now, iReport will ask you for one only when required and will not save it.                                                                                                    |
|             |                                                                                                    |
|             | Test Save Cancel                                                                                                    |

Rysunek 7 Konfiguracja źródła danych.

Nowo skonfigurowane połączenie pojawi się na liście dostępnych połączeń.

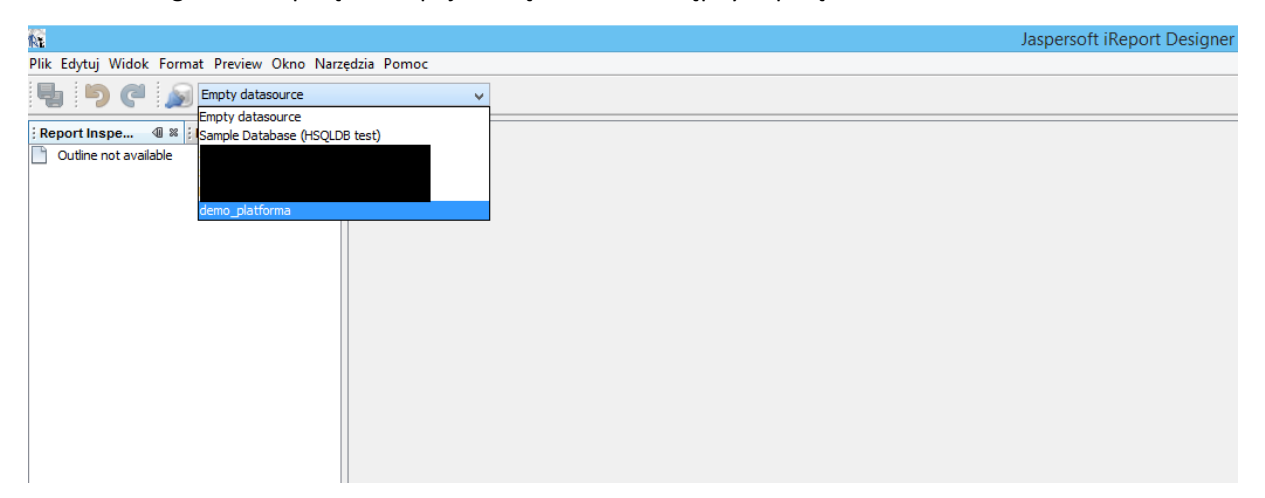

Rysunek 8 Wybór źródła danych.

## Nowy raport Jasper Server

Tworzenia nowego raportu. Na przykładzie wydruku danych kontrahenta.
 a. Z głównego Menu wybieramy kolejno Plik>New

| R    |                                                                  |       | Jaspersoft iReport Designer 5.6.0 |                              |
|------|------------------------------------------------------------------|-------|-----------------------------------|------------------------------|
| Plik | Edytuj Widok Format Preview Okn                                  | o Nar | zędzia Pomoc                      |                              |
|      | New                                                              |       | v                                 |                              |
|      | Open                                                             | ator  |                                   | : Brak Właściwości           |
|      | Open Recent File                                                 |       |                                   |                              |
| 5    | Zapisz Ctrl+S<br>Zapisz jako<br>Zapisz wszystko Ctrl+Shift+S     |       |                                   |                              |
|      | Page Setup<br>Print Ctrl+Alt+Shift+P<br>Print to HTML<br>Wyjście |       |                                   | <brak właściwości=""></brak> |
|      |                                                                  |       |                                   |                              |

Rysunek 9. Nowy raport.

## b. Następnie Podstawowy format "Blank A4" oraz "Open this Template"

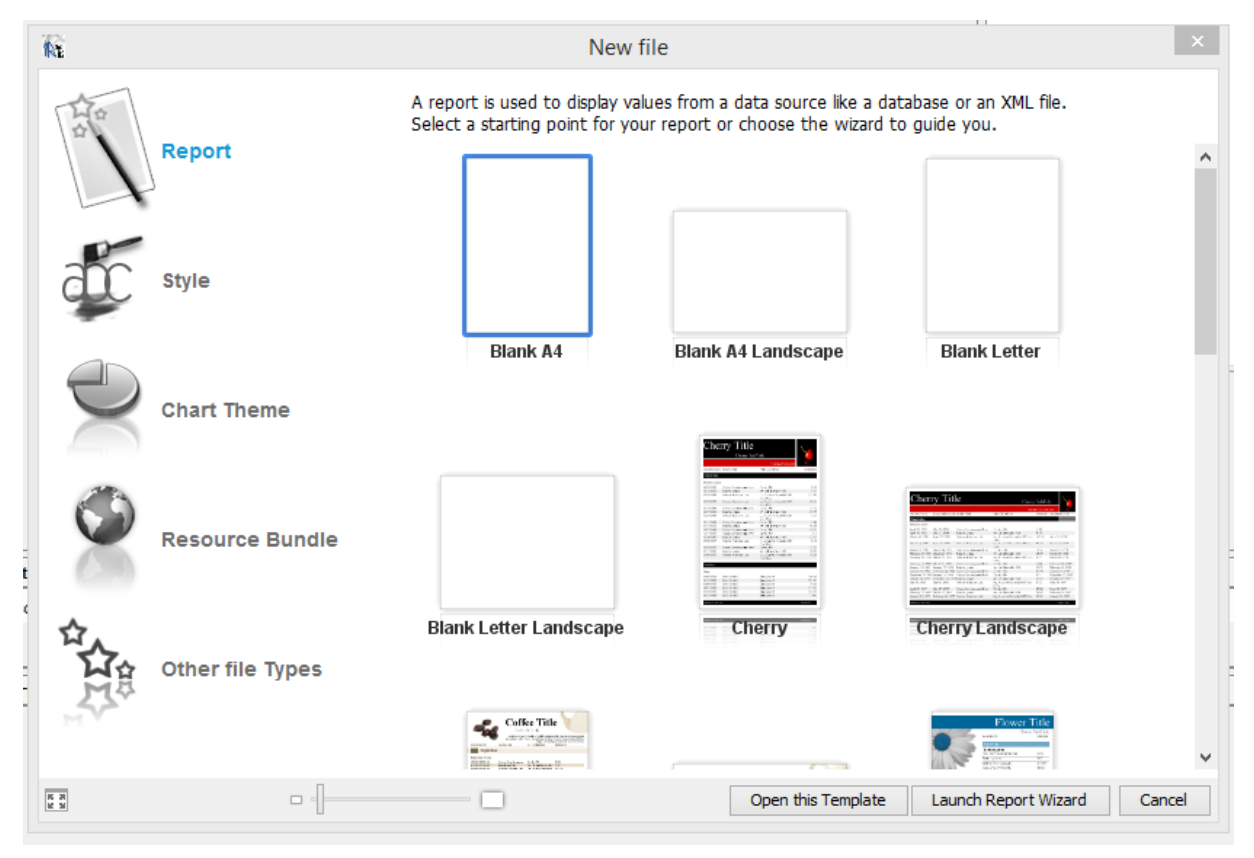

Rysunek 10 Nowy raport krok 1.

## c. Kolejny krok to podanie nazwy raportu oraz lokalizacji lokalnego pliku raportu.

| R.                                                      | New                                                                                                    | ×    |
|---------------------------------------------------------|----------------------------------------------------------------------------------------------------|------|
| Kroki 1. Wybierz szablon 2. Name and location 3. Finish | Name and location                                                                                                  |      |
|                                                         | Report name:       Raport_firma         Location:       D:\Raport         File:       D:\Raport\Raport_firma.jrxml | ie   |
|                                                         | < Powrót Następny > Zakończ Anuluj Pomo                                                                            | IC . |

Rysunek 11. Nowy raport krok 2.

Cały proces zatwierdzamy przyciskiem "Zakończ".

| R                                                                              | New                                                                         | × |
|--------------------------------------------------------------------------------|-----------------------------------------------------------------------------|---|
| Kroki                                                                          | Finish                                                                      |   |
| <ol> <li>Wybierz szablon</li> <li>Name and location</li> <li>Finish</li> </ol> | Congratulations!                                                            |   |
|                                                                                | You have successfully created a new report.<br>Click finish to generate it. |   |
|                                                                                |                                                                             |   |
|                                                                                |                                                                             |   |
|                                                                                |                                                                             |   |
| A Star                                                                         |                                                                             |   |
|                                                                                | < Powrót                                                                    |   |

Rysunek 12 Nowy raport krok 3.

#### 2. Nowy raport.

| Raport_firma.jrxml 🛚                                          |           |
|---------------------------------------------------------------|-----------|
| Designer XML Preview 🗟 🔍 🤍 🎲 DejaVu Sans 🗸 3 🗸 🗚 🐌 <i>i 里</i> | * = = = = |
|                                                               | 20 22<br> |
| Page Header                                                   | $\square$ |
| Petail 1 Detail 1                                             |           |
| Page Footer Footer                                            |           |
|                                                               |           |

Rysunek 13. Nowy raport widok podstawowy.

#### 3. Wprowadzenie nowego szablonu na serwer wydruków.

| 1921                                   |          |                                       |              |                                |               |
|----------------------------------------|----------|---------------------------------------|--------------|--------------------------------|---------------|
| RE                                     |          |                                       |              | Jaspersoft (Report D           | esigner 5.6.0 |
| Plik Edytuj Widok Format Preview Narzę | dzia Okn | o Pomoc                               |              |                                |               |
| 👆 🆻 🥐 🔊 demo_platforma                 |          | Formatting Tools                      |              |                                |               |
| : Peport Inspector                     | Dr. Nr   | Layers                                |              |                                |               |
| Report inspector www.keposite          | y m      | Report Inspector                      |              |                                |               |
| Raport_nrma                            |          | Report Problems                       |              | SansSerif ∨ 10 ∨ 24 34 b i U s | E E E E       |
| + A: Styles                            |          | P 1011                                |              | 8 10 12 14 16 18 2             | 20 22         |
| Parameters                             |          | Report Output                         |              |                                |               |
| Fields                                 | 1        | Template Inspector                    |              |                                |               |
| ⊕ f× Variables                         |          | JasperReports Server Repository       |              | Nowy raport                    |               |
| 🕀 😇 Scriptlets                         |          | Report Viewer                         |              |                                |               |
| 🕀 📷 dataset1                           |          | neport newer                          |              |                                |               |
| Title                                  | 400      | Ulubione                              | Ctrl+3       | Detail 1                       |               |
| 😥 🖳 Page Header                        | #        | Styles Library                        |              |                                |               |
| Column Header                          | =        | Usługi                                | Ctrl+5       |                                |               |
| 🕀 🔲 Detail 1                           | 6000     | Dalette                               | Ctrl+Shift+9 | Page Footer                    |               |
| Column Footer                          |          | Falette                               | Curtainitte  | r age r obter                  |               |
| 😥 📄 Page Footer                        |          | Ustawienia                            | Ctrl+Shift+7 |                                |               |
| 📕 Last Page Footer                     |          | Wyjście                               | •            |                                |               |
| Summary                                |          | Welcome to Jaspersoft iReport Designe | er           |                                |               |
|                                        |          |                                       |              |                                |               |

Rysunek 14. Tworzenie połączenia z repozytorium.

- a. Z głównego menu wybieramy kolejno okno > JasperReports Repository
- b. Dane dostępowe do serwera raportowego powinny zostać dostarczone przez administratora systemu.
  - a. ID nazwa repozytorium dowolna
  - b. JasperReports Server URL http://localhost:8080/jasperserver/services/repository
  - c. Username nazwa użytkownika
  - d. Passoword hasło

| RE                               |                         |       |         |                 |          |
|----------------------------------|-------------------------|-------|---------|-----------------|----------|
| Plik Edytuj Widok Format Prev    | view Narzędzia Okno Pon | noc   |         |                 |          |
| 👆 Þ 🦿 🔊 demo_                    | platforma               |       | ~       |                 |          |
| Report Inspector                 | Repository Navigator    | -40 % | 🛃 Rapo  | ort_firma.jrxml | 86       |
| 🚯 🛃 🖪                            |                         |       | Designe | r XML           | Preview  |
| ⊕… 📑 demo                        |                         |       |         |                 | 4        |
| 🙀 Jasper                         | Server Plugin           |       | ×       |                 |          |
| JasperReports Serve              | r Access Configuration  |       |         | firmNR          | \$F{firr |
| -Server Information<br>ID        |                         |       |         | firmName        | \$F{fin  |
| JasperReports Server URL         |                         |       |         |                 |          |
| http://localhost:8080/jasperserv | er/services/repository  |       |         |                 |          |
| Account<br>Username              | Password                |       |         |                 |          |
|                                  | Save                    | Car   | ncel    |                 |          |

Rysunek 15 Panel połączenia z repozytorium – widok podstawowy.

Po wprowadzeniu danych dostępowych nowe połączenie z repozytorium będzie widoczne na liście "Repository Navigator".

| <b>NE</b><br><u>Plik E</u> dytuj <u>W</u> idok Format Prev | riew <u>N</u> arzędzia <u>O</u> kno <u>P</u> o               | moc   |                                          |
|------------------------------------------------------------|--------------------------------------------------------------|-------|------------------------------------------|
| 🖣 🆻 🧖 🍙 demo_                                              | platforma                                                    |       | ~                                        |
| Report Inspector                                           | Repository Navigator                                         | 40 %  | Raport_firma.jrxml 🛛                     |
|                                                            |                                                              | •     | Designer XML Preview                     |
| DataSource     Reports                                     |                                                              |       |                                          |
| Images     InputControls     BARCODE     COMMISION DE      | TAILSGUIDE                                                   |       | firmNR \$F{firmNR<br>firmName \$F{firmNa |
|                                                            | TAILSGUIDEWITHOPERATIO<br>STRIBUTOR_GROUP_PL<br>STRIBUTOR_PL | NS_PL |                                          |
|                                                            | CUMENT_MOVEMENT_GROU                                         | Р     | -                                        |

Rysunek 16. Drzewo raportów – Repozytorium.

Pod folder "Reports" zawiera obecne istniejące raporty.

c. Tworzenie raportu JasperServer

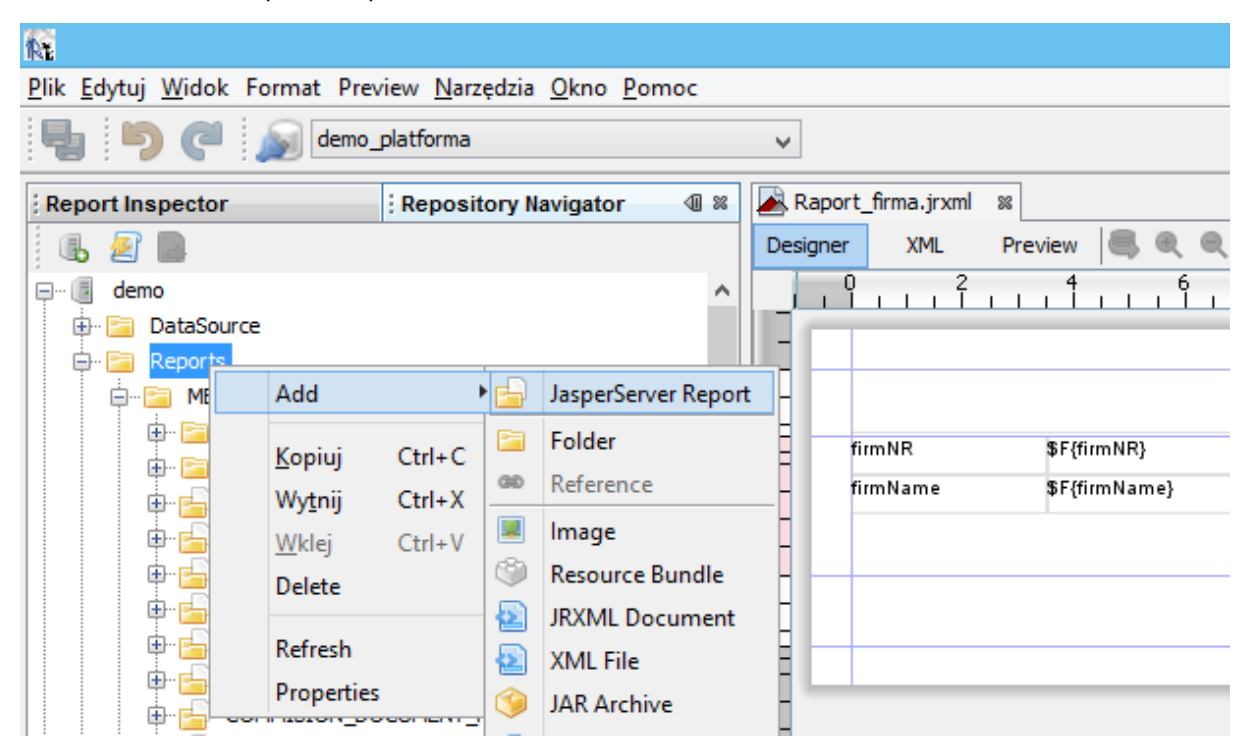

*Rysunek* 17. *Nowy raport – Repozytorium Jasper Server.* 

Prawym przyciskiem myszy klikamy na folder Reports > Add > JasperServer Report.

| fr:                        | R             | ReportUnit Wizard               | × |
|----------------------------|---------------|---------------------------------|---|
| Kroki                      | Naming        |                                 | _ |
| 1. Naming<br>2. Main IRXMI | Parent folder | /Reports/test                   |   |
| 3. Locate Data Source      | ID            | Nowy_raport                     | ] |
|                            | Name          | Nowy_raport                     | ] |
|                            | Description   |                                 | 1 |
|                            |               |                                 |   |
|                            |               |                                 |   |
|                            |               |                                 |   |
|                            |               |                                 |   |
|                            |               |                                 |   |
|                            |               |                                 |   |
|                            | < Powrót      | Następny > Zakończ Anuluj Pomoc |   |

Rysunek 18 Nowy raport Repozytorium – krok 1.

Elementami bardzo ważonymi są pola (ID / Name) raport będzie rozpoznawany na podstawię wprowadzonej konfiguracji.

| oki                                        | Main JRXML                            |        |
|--------------------------------------------|---------------------------------------|--------|
| Naming<br>Main JRXML<br>Locate Data Source |                                       |        |
|                                            | Locate the main JRXML file            |        |
|                                            | From the repository                   | Browse |
|                                            | Locally Defined                       |        |
|                                            | D:\Raport\Raport_firma.jrxml          | Browse |
|                                            | Get source from current opened report |        |
|                                            |                                       |        |
|                                            |                                       |        |
|                                            |                                       |        |

Rysunek 19 Nowy raport Repozytorium – krok 2.

| RE                                                           | ReportUnit Wizard                                                | × |
|--------------------------------------------------------------|------------------------------------------------------------------|---|
| Kroki<br>1. Naming<br>2. Main JRXML<br>3. Locate Data Source | Locate Data Source                                               |   |
|                                                              | Locate the Data Source                                           |   |
|                                                              | From the repository     /DataSource/PLATFORMA_SQLSERV     Browse |   |
|                                                              | O Locally Defined<br>Edit local datasource                       |   |
|                                                              | <ul> <li>Don't use any data source</li> </ul>                    |   |
|                                                              |                                                                  |   |
|                                                              | < Powrót Następny > Zakończ Anuluj Pomoc                         |   |

Rysunek 20 Nowy raport Repozytorium – krok 3.

| RE .                                                                                          |                            |
|-----------------------------------------------------------------------------------------------|----------------------------|
| <u>Plik E</u> dytuj <u>W</u> idok Format Preview <u>N</u> arzędzia <u>O</u> kno <u>P</u> omoc |                            |
| 👆 🆻 🧭 Jemo_platforma                                                                          | ¥                          |
| Report Inspector Repository Navigator                                                         | 🛿 🕿 Raport_firma.jrxml 🛛 🕅 |
|                                                                                               | Designer XML Preview 🥮 🔍   |
| e C demo                                                                                      |                            |
|                                                                                               | firmNR \$F{firmNR}         |
| Main jrxml                                                                                    | firmName \$F{firmName}     |
| 🖶 🖷 📴 Input controls                                                                          |                            |
| 😥 🗁 🔚 Resources                                                                               | 0-                         |
|                                                                                               |                            |

Rysunek 21 Nowy raport Repozytorium.

## Nowy raport Platforma CRM

1. Wprowadzenie nowego raportu do system Platforma CRM odbywa się na poziomie Bazy Danych. Przykład wprowadzenia podstawowej konfiguracji raportu.

2. Lista dostępnych konfiguracji.

| Kategoria             | documentType | componentName    | Parametr    |
|-----------------------|--------------|------------------|-------------|
| Zlecenia              |              |                  |             |
|                       | D            | commision        | commisionID |
|                       | Μ            | commision        | commisionID |
|                       | Ν            | commision        | commisionID |
| Zlecenia Serwisowe    |              |                  |             |
|                       | Р            | commisionService | commisionID |
|                       | PE           | commisionService | commisionID |
|                       | R            | commisionService | commisionID |
|                       | RE           | commisionService | commisionID |
|                       | S            | commisionService | commisionID |
|                       | SE           | commisionService | commisionID |
|                       | Т            | commisionService | commisionID |
|                       | U            | commisionService | commisionID |
|                       | UE           | commisionService | commisionID |
|                       | Х            | commisionService | commisionID |
|                       | documentType | componentName    | commisionID |
| Dokumenty przychodowe |              |                  |             |
|                       | *PZK         | documentIn       | documentID  |
|                       | *ZWR         | documentIn       | documentID  |
|                       | KO_MM+       | documentIn       | documentID  |
|                       | KO_PI+       | documentIn       | documentID  |
|                       | KO_PO        | documentIn       | documentID  |
|                       | KO_PS+       | documentIn       | documentID  |
|                       | KO_PW        | documentIn       | documentID  |
|                       | KO_PZ        | documentIn       | documentID  |
|                       | KO_PZI       | documentIn       | documentID  |

|                      | KO_WM+ | documentIn  | documentID |
|----------------------|--------|-------------|------------|
|                      | KO_ZW  | documentIn  | documentID |
|                      | KO_ZWR | documentIn  | documentID |
|                      | KOWZN+ | documentIn  | documentID |
|                      | MM+    | documentIn  | documentID |
|                      | PI+    | documentIn  | documentID |
|                      | РО     | documentIn  | documentID |
|                      | PS+    | documentIn  | documentID |
|                      | PW     | documentIn  | documentID |
|                      | PZ     | documentIn  | documentID |
|                      | PZD    | documentIn  | documentID |
|                      | PZI    | documentIn  | documentID |
|                      | WM+    | documentIn  | documentID |
|                      | WNS+   | documentIn  | documentID |
|                      | WZN+   | documentIn  | documentID |
|                      | ZW     | documentIn  | documentID |
|                      | ZW*    | documentIn  | documentID |
|                      | ZWD    | documentIn  | documentID |
|                      | ZWR    | documentIn  | documentID |
| Dokumenty rozchodowe |        |             |            |
|                      | *WZK   | documentOut | documentID |
|                      | KO_MM- | documentOut | documentID |
|                      | KO_PI- | documentOut | documentID |
|                      | KO_PS- | documentOut | documentID |
|                      | KO_RW  | documentOut | documentID |
|                      | KO_RWP | documentOut | documentID |
|                      | KO_WM- | documentOut | documentID |
|                      | KO_WZ  | documentOut | documentID |
|                      | KO_ZO  | documentOut | documentID |
|                      | KOWZN- | documentOut | documentID |
|                      | MM-    | documentOut | documentID |
|                      | PI-    | documentOut | documentID |
|                      | PS-    | documentOut | documentID |
|                      | RW     | documentOut | documentID |
|                      | RW*    | documentOut | documentID |
|                      | RW-L   | documentOut | documentID |
|                      | RW-P   | documentOut | documentID |
|                      | WM-    | documentOut | documentID |
|                      | WNS-   | documentOut | documentID |
|                      | WZ     | documentOut | documentID |
|                      | WZD    | documentOut | documentID |
|                      | WZN-   | documentOut | documentID |
|                      | WZR    | documentOut | documentID |
|                      | ZO     | documentOut | documentID |
| Firma                |        |             |            |
|                      | firm   | firm        | firmID     |

| Inwentaryzacja       |                |                |                  |
|----------------------|----------------|----------------|------------------|
|                      | INVENTORYSHEET | INVENTORYSHEET | InventorysheetID |
| Index                |                |                |                  |
|                      | item           | item           | itemID           |
| Magazyn              |                |                |                  |
|                      | location       | location       | locationID       |
| Bilans               |                |                |                  |
|                      | REQUISITION    | mrp            | commisionID      |
| Oferta               |                |                |                  |
|                      | offer          | offer          | offerID          |
| Zamówienie           |                |                |                  |
|                      | order          | order          | orderID          |
| Plan handlowy        |                |                |                  |
|                      | plan           | plan           |                  |
| Produkt / urządzenie |                |                |                  |
|                      | product        | product        | productID        |
| Faktura              |                |                |                  |
|                      | EM             | saleInvoice    | invoiceID        |
|                      | ET             | saleInvoice    | invoiceID        |
|                      | EU             | saleInvoice    | invoiceID        |
|                      | FL             | saleInvoice    | invoiceID        |
|                      | FZ             | saleInvoice    | invoiceID        |
|                      | KEM            | saleInvoice    | invoiceID        |
|                      | KET            | saleInvoice    | invoiceID        |
|                      | KEU            | saleInvoice    | invoiceID        |
|                      | KFL            | saleInvoice    | invoiceID        |
|                      | KM             | saleInvoice    | invoiceID        |
|                      | КР             | saleInvoice    | invoiceID        |
|                      | KPE            | saleInvoice    | invoiceID        |
|                      | KS             | saleInvoice    | invoiceID        |
|                      | KT             | saleInvoice    | invoiceID        |
|                      | KU             | saleInvoice    | invoiceID        |
|                      | KWM            | saleInvoice    | invoiceID        |
|                      | KWT            | saleInvoice    | invoiceID        |
|                      | KWU            | saleInvoice    | invoiceID        |
|                      | KZ             | saleInvoice    | invoiceID        |
|                      | KZE            | saleInvoice    | invoiceID        |
|                      | KZW            | saleInvoice    | invoiceID        |
|                      | Μ              | saleInvoice    | invoiceID        |
|                      | Р              | saleInvoice    | invoiceID        |
|                      | PE             | saleInvoice    | invoiceID        |
|                      | S              | saleInvoice    | invoiceID        |
|                      | Т              | saleInvoice    | invoiceID        |
|                      | U              | saleInvoice    | invoiceID        |
|                      | WM             | saleInvoice    | invoiceID        |
|                      | WT             | saleInvoice    | invoiceID        |

| WU | saleInvoice | invoiceID |
|----|-------------|-----------|
| Z  | saleInvoice | invoiceID |
| ZE | saleInvoice | invoiceID |
| ZW | saleInvoice | invoiceID |